## Saving Rendered Images as JPEAS

| 🖾 Render Scene: Default Scanline Rende 🔳 🗖 🔀 | 1. Click "Rendering" on the main menu.                           |
|----------------------------------------------|------------------------------------------------------------------|
| Render Elements Raytracer Advanced Lighting  |                                                                  |
| Common Renderer                              | 2. Select "Render"                                               |
| - Common Parameters                          | 3. In the Render Dialog box check                                |
| Time Output                                  | o. In the render bloog box check                                 |
| Single Evenu Nth Frame:                      | a Single                                                         |
| Active Time Segment: 0 To 100                | <ul> <li>b. Select the size &amp; proportion you want</li> </ul> |
|                                              | c Select Perspective or Camera                                   |
| S Range: JU 🗣 To J100 🗣                      |                                                                  |
| File Number Base: 0                          |                                                                  |
| C Frames 1,3,5-12                            |                                                                  |
|                                              |                                                                  |
| Output Size                                  |                                                                  |
| HDTV (video) Aperture Width(mm): 20.120      |                                                                  |
| Width: 320 1920x1080 490x270                 |                                                                  |
| Height 180 1290v720 320v190                  |                                                                  |
|                                              |                                                                  |
| Image Aspect: 1.77778 Pixel Aspect: 1.00000  |                                                                  |
| _ Ontions                                    |                                                                  |
| Atmospherics E Bender Hidden Geometru        |                                                                  |
| Filesta Filesta Charles Painte               |                                                                  |
| Area Lights/Shadows as Points                |                                                                  |
| I I Displacement I Force 2-Sided             |                                                                  |
| 🛛 🔽 Video Color Check 🗖 Super Black          |                                                                  |
| 🔲 🔲 Render to Fields                         |                                                                  |
| - Advanced Lighting                          |                                                                  |
| Values advanced Lighting                     | 5 Once completed click the icon                                  |
| Correcte Advanced Lighting when Pageined     | in the left top corner select JPEG                               |
| 1 Compute Advanced Lighting when Nequired    | and save the file to your folder                                 |
| Render Output                                |                                                                  |
| Save File Files                              |                                                                  |
|                                              | 🕞 🖘 💷 🗵 🗐                                                        |
|                                              |                                                                  |
|                                              |                                                                  |
| 🔽 Rendered Frame Window 🔽 Net Bander         |                                                                  |
| Production Preset:                           |                                                                  |
| C ActiveShade viewport Camera01 - 8 Render   |                                                                  |
|                                              |                                                                  |
|                                              |                                                                  |
|                                              |                                                                  |
|                                              |                                                                  |
|                                              |                                                                  |
|                                              |                                                                  |
|                                              |                                                                  |
|                                              |                                                                  |
|                                              |                                                                  |